## TOSHIBA Leading Innovation >>> あなたのパソコン スタートアップガイド

## \*本紙はなくさないよう、他のマニュアルと共に大切に保管してください。

作業を始める前に、付属の冊子『安心してお使いいただくために』を必ずお読みくだ さい。特に電源コードやACアダプタの取り扱いについて、注意事項を守ってください。

# 1 パソコンの準備に必要なもの

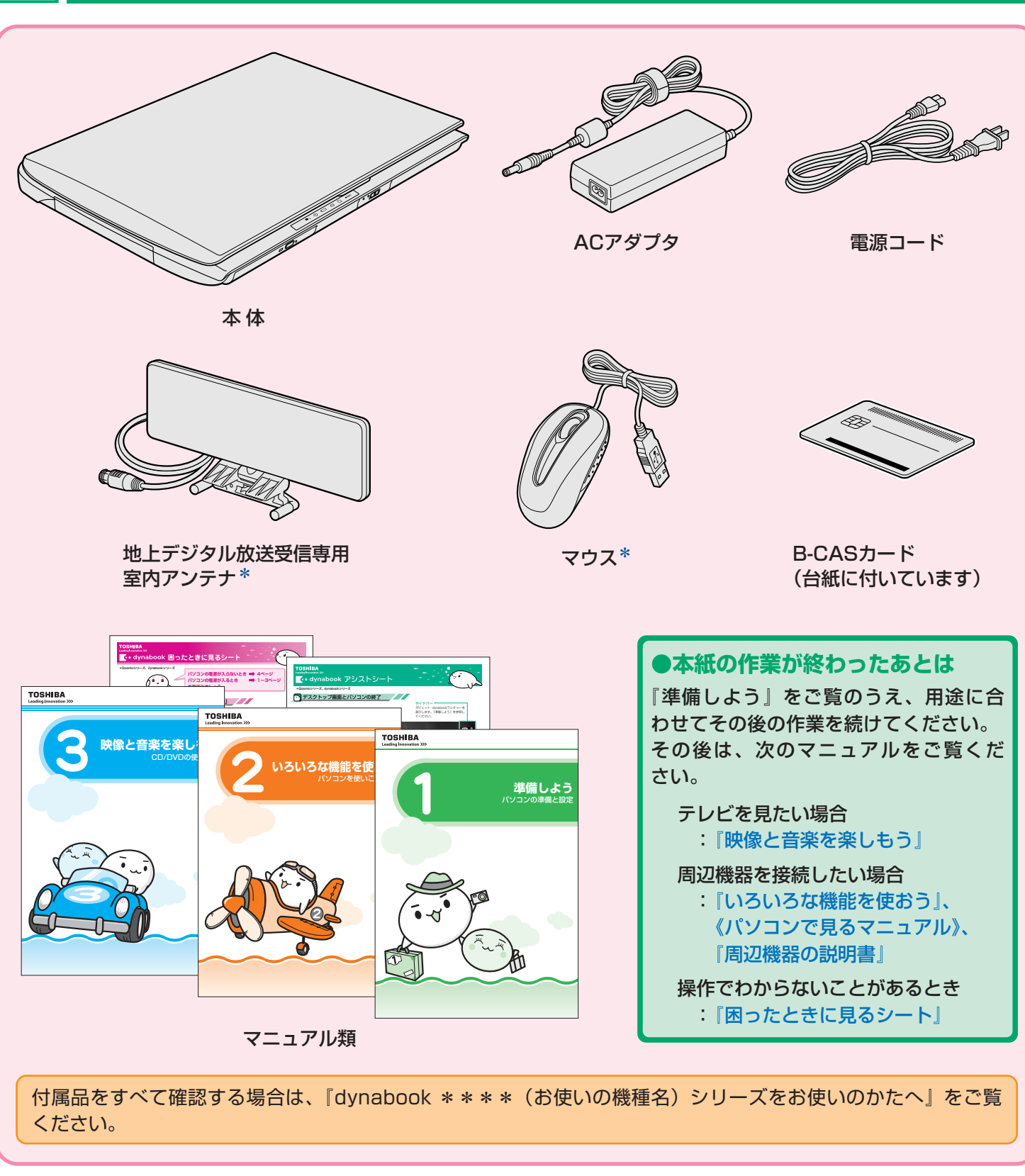

\*モデルによっては付属していません。

# **2** 電源コードとACアダプタを接続しよう

## お願い

 電源を入れたら、Windowsセットアップ(裏面参照)が終了するまで、絶対に途中で電源を切らないでください。 セットアップの途中で電源スイッチを押したり電源コードを抜くと、故障や起動できない原因になり、修理が必要になることがあります。

## 次のイラストの①→2→3の順で行ってください。

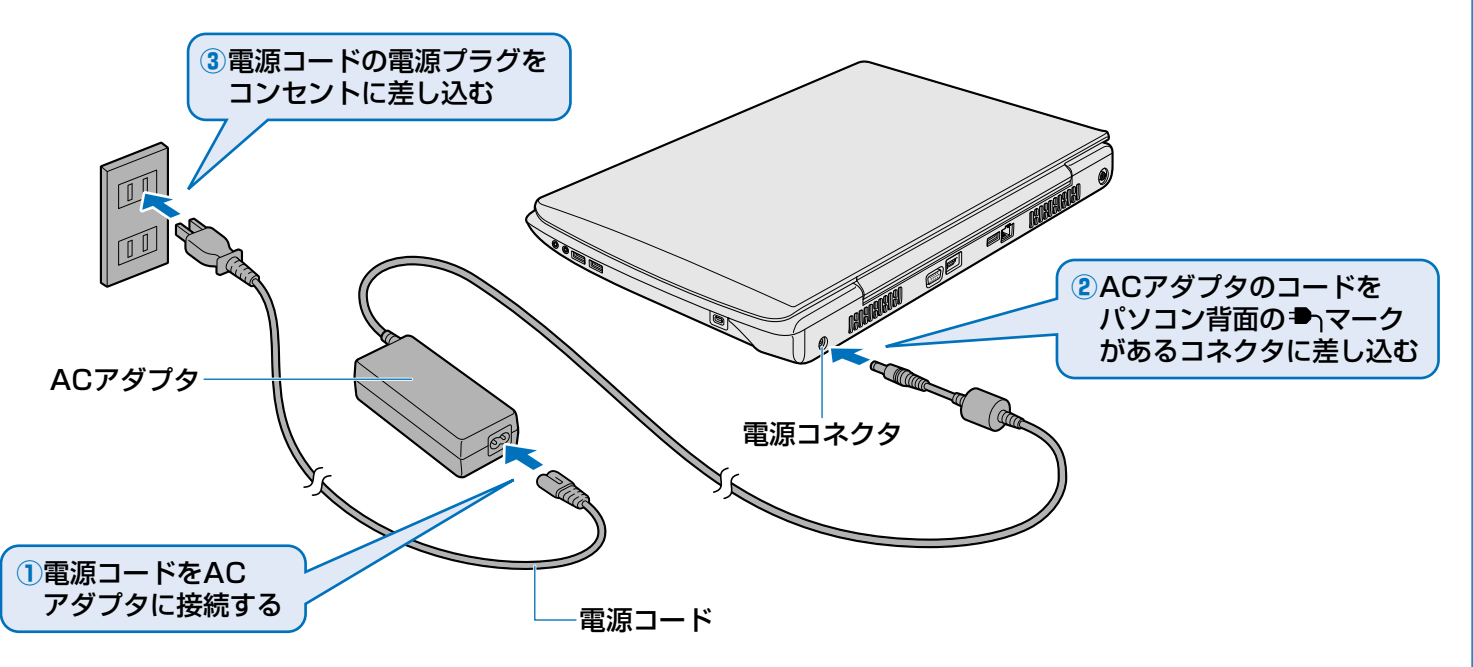

# 3 光るランプ(LED)を確認しよう

## お願い

● 周辺機器は接続しないでください。

セットアップはACアダプタと電源コードのみを接続して行います。セットアップが完了するまでは、プリンタ、マウスなどの周辺 機器やLANケーブルは接続しないでください。

DC IN <sup>●</sup> LEDが白色に点灯し、Battery □ LEDがオレンジ色に点灯することを確認してください。バッテリパックへの 充電が自動的に始まります。

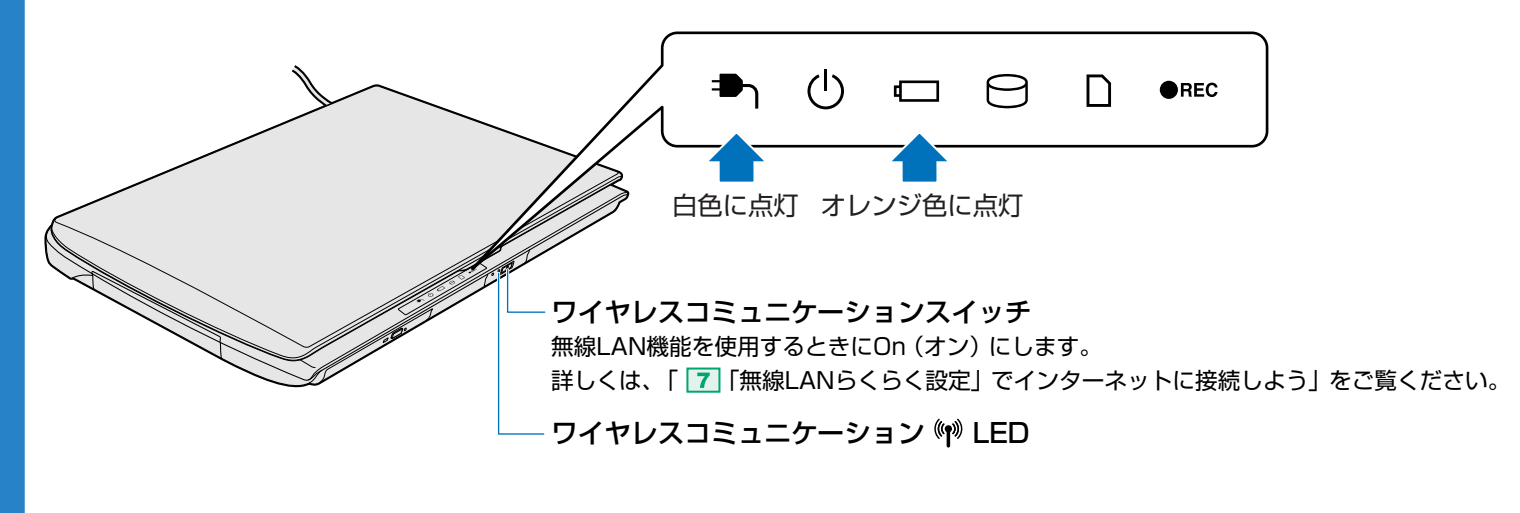

7 「無線LANらくらく設定」でインターネットに接続しよう

#### \*本操作は、Windowsセットアップ(裏面参照)の終了後、行うことができます。

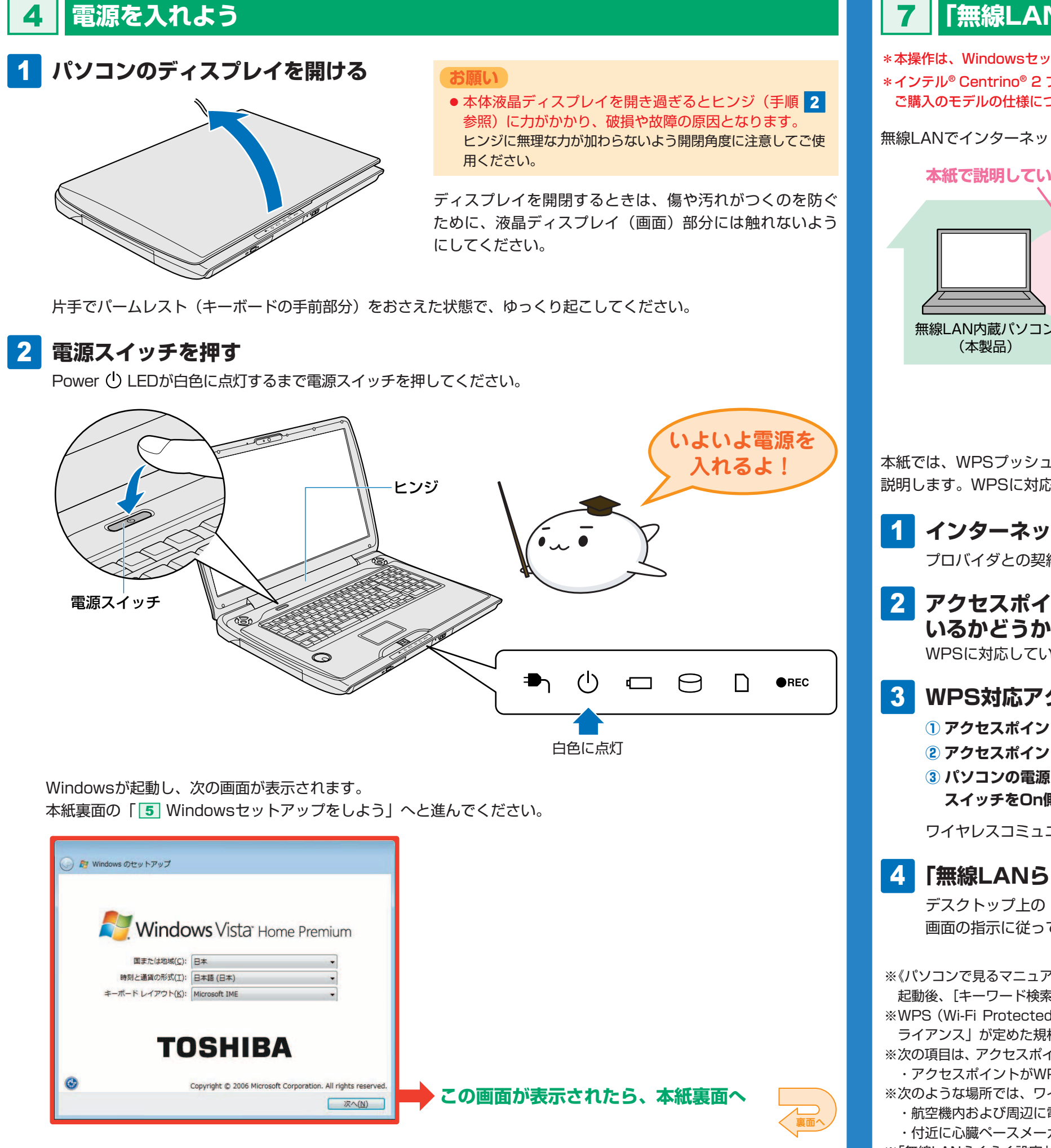

\*インテル<sup>®</sup> Centrino<sup>®</sup> 2 プロセッサー・テクノロジー搭載モデルの場合は、《パソコンで見るマニュアル》(※参照)をご覧ください。 ご購入のモデルの仕様については、『dynabook \* \* \* \*(お使いの機種名)シリーズをお使いのかたへ』をご覧ください。

無線LANでインターネットに接続する際の接続イメージは下の図のとおりです。

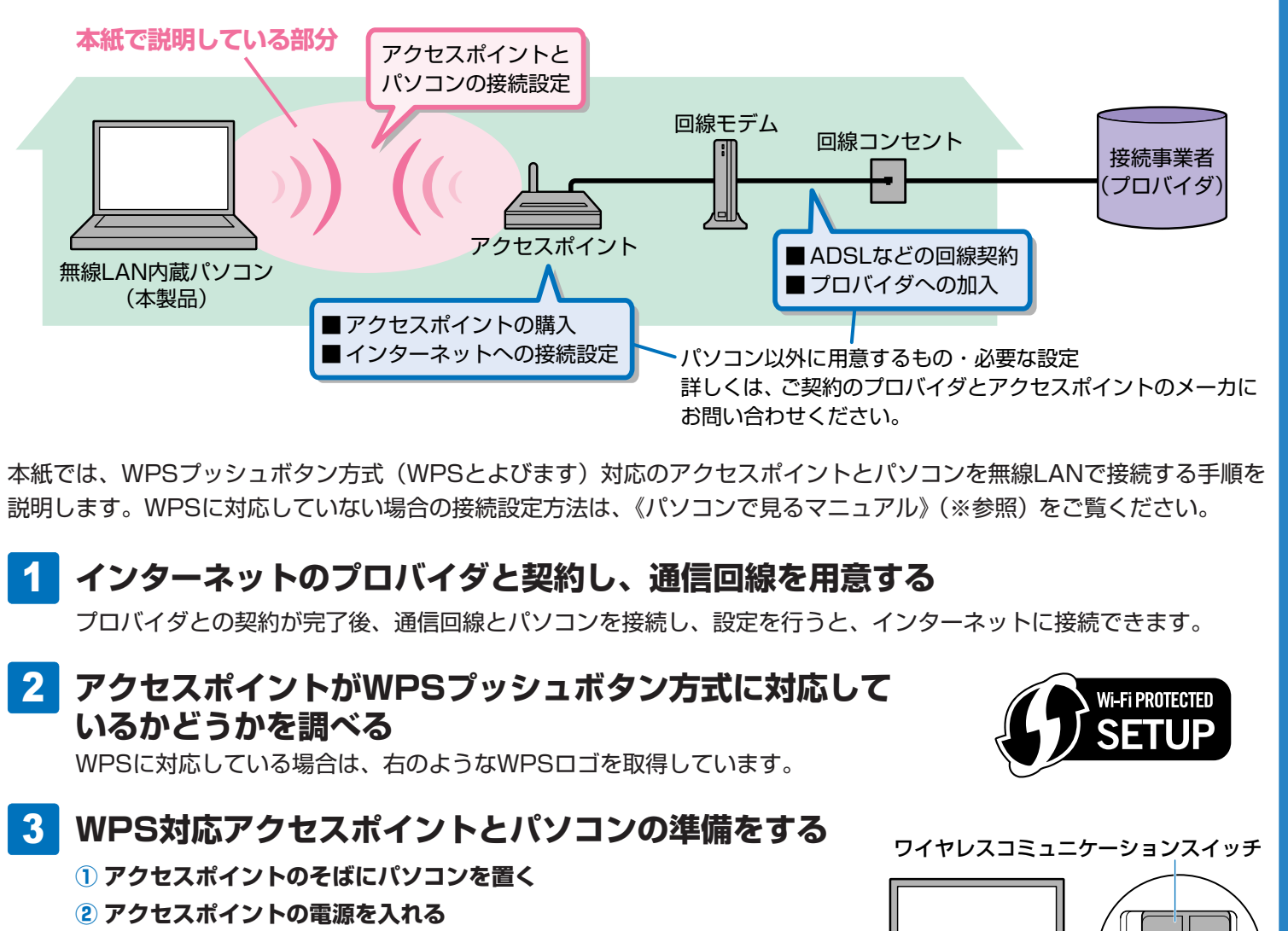

 パソコンの電源を入れ、パソコン本体のワイヤレスコミュニケーション スイッチをOn側にスライドする

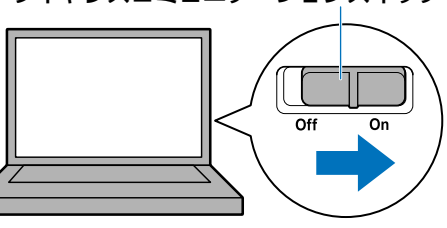

ワイヤレスコミュニケーション (W) LEDが点灯するのを確認してください。

## 4 「無線LANらくらく設定」を起動する

デスクトップ上の [無線LANの設定を開始する (WPS)] アイコン ( 🌮 ) をダブルクリックしてください。以降は、 画面の指示に従って操作してください。

※《パソコンで見るマニュアル》は、デスクトップ上の「パソコンで見るマニュアル」アイコン(か)をダブルクリックして起動します。 起動後、「キーワード検索」に「無線LANでネットワークに接続する」と入力して検索し、表示されたページをご覧ください。 ※WPS (Wi-Fi Protected Setup)とは、無線LAN機器の設定やセキュリティの設定を簡素化するため、無線LAN業界団体「Wi-Fi ア ライアンス」が定めた規格のことです。

※次の項目は、アクセスポイントに付属の取扱説明書をご覧ください。ご不明な点は、アクセスポイントのメーカにお問い合わせください。 ・アクセスポイントがWPSに対応しているかどうか ・アクセスポイントでの設定や取り扱い方法など

※次のような場所では、ワイヤレスコミュニケーションスイッチを切り、パソコン本体の電源を切ってください。
・航空機内および周辺に電波障害などが発生する場所
・病院などの医療機関内、医療用電気機器の近く

・付近に心臓ペースメーカを装着されているかたがいる可能性がある場所 ・自動ドア、火災報知器などの自動制御機器の近く ※「無線LANらくらく設定」は、本製品に搭載されている無線LAN機能でのみ使用できます。

※パソコンに付属の取扱説明書には、無線LANについての大切な説明やご使用にあたってのご注意が記載されていますので、あわせてお読みください。

#### Windowsセットアップをしよう 5

Windowsのセットアップは、パソコンを使えるようにする ために必要な操作です。 セットアップには約10~20分かかります。

## お願い

 操作は時間をあけないで行ってください。 30分以上タッチパッドやキーボード操作をしなかった場合、 画面に表示される内容が見えなくなる場合がありますが、 故障ではありません。もう1度表示するには、SHIFT キー を押すか、タッチパッドをさわってください。 SHIFT キーやタッチパッドでは復帰せず、Power ① LED が点滅または消灯している場合は、電源スイッチを押して ください。セットアップが再開されます。

## ●クリックとは

タッチパッドに指をおいて、上下左右に動か タッチパッド すと、指の動きに合わせてディスプレイ上の たボタン 「 🕞 」(ポインタ)が動きます。 目的の位置にポインタを合わせたあと、左ボ タンを1回押す操作を「クリック」といいます。 4ボタン 詳しい使いかたは『いろいろな機能を使おう』 を参照してください。

## ●パスワードとは

パスワードとは、それを入力しないと次のステップに進めないよ うにできる、特定の文字列です。 ここでは、Windows Vistaを起動するときに、入力しないと起 動できないようにするためのパスワードを設定します。これを 「Windowsログオンパスワード」と呼びます。

## お願い

9

する

● パスワードを忘れると、「リカバリ」 という、 購入時の状態 に戻す処理をするしか、方法がなくなってしまいます。 その場合、購入後にパソコンに保存したデータやアプリ ケーションなどはすべて消失するので、パスワードは忘 れないようにしてください。

## 5 パスワードをもう1度入力し、パスワード のヒントを入力する

パスワードを忘れてしまったときのために、ヒントを入 力しておいて、パスワード入力画面で表示させることが できます。

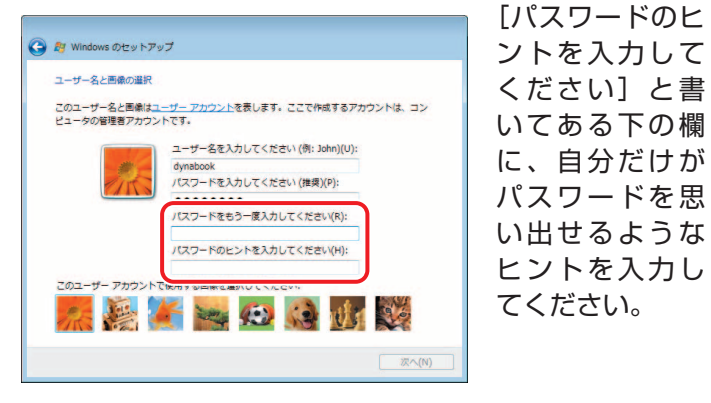

[推奨設定を使用します] をクリック

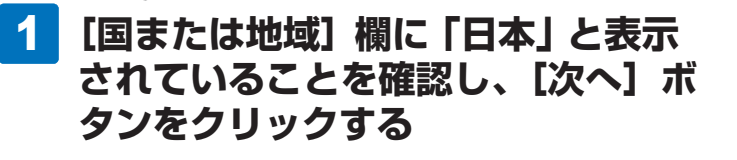

スタート!

Windowsログオンパスワードは半角英数字で127文字まで設定

できますが、8文字以上で設定することを推奨します。英字の場合、

大文字と小文字は区別されます。Windowsログオンパスワードを

入力しないでそのまま次の画面へ進むこともできますが、セキュ

深へ(N)

リティ上、設定すること

を強くおすすめします。

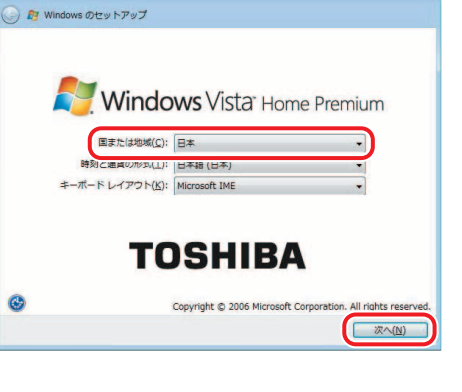

4 パスワードを入力する

🙆 🎥 Windows のセットアップ

ユーザー名と画像の選択

## 2 ライセンス条項の内容を確認して [ラ イセンス条項に同意します〕の左にあ る 🗖 をクリックし、 [次へ] ボタンを クリックする

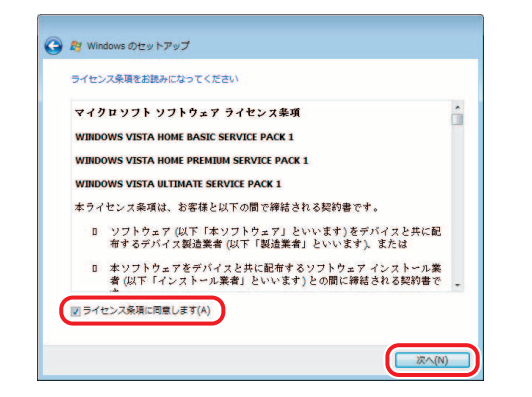

パスワードは

忘れないでね!

ライセンス条項に同意しないと、Windowsを使用するこ とはできません。表示されている条項文の続きを表示す るには、画面の右側にある 🐨 ボタンをクリックします。

~~ •

入力した文字は「●●●●●」で表示される

ため、画面を見て確認することはできません。

入力し間違えても画面ではわからないので、

Windowsログオンパスワードを入力すると、

すぐ下に「パスワードをもう一度入力してく

ださい]という入力欄が表示されます。

## 3 ユーザの名前を入力する

「|」(カーソル)が表示されている位置から文字を入 力できます。ユーザ名は、半角英数字で入力すること をおすすめします。

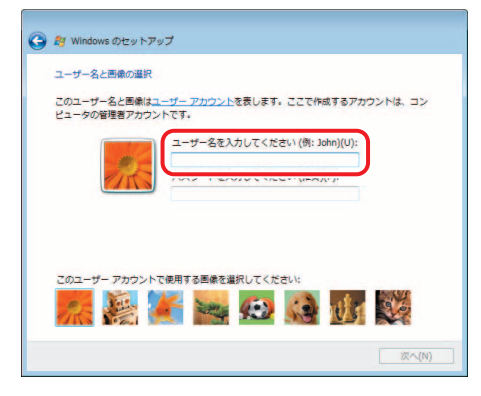

文字の入力方法、キーの位置については、『アシスト シート』に簡単な説明がありますので、参照してくだ さい。「dynabook」と入力するときは、キーボードで |D||Y||N||A||B||O||O||K|と押します。

## ●ユーザ名(アカウント)とは

Windows Vistaでは、複数のユーザが1台のパソコンを別々に使用 することができます。そのとき、起動時にどのユーザが使用するの かを識別する必要があるため、ユーザそれぞれの名前を登録します。 手順 3 で入力するユーザ名は、「管理者」のユーザの名前です。「管 理者」のユーザとは、複数のユーザでパソコンを使用する場合、全体 を管理してほかのユーザの使用制限を設定したりできるユーザです。

## ●キーを押しても文字が表示されないときは

入力欄に「|| が点滅しながら表示されていることを確認してく ださい。表示されている位置から文字などを入力できます。 表示されていないときは、入力欄をクリックしてください。

## ●入力を間違えたときは

次の操作で文字を削除して、もう1度入力しましょう。 ・カーソルの左側の文字を削除: BACKSPACE キーを押す ・カーソルの右側の文字を削除: DEL キーを押す カーソルを左右に動かすには、 ← キーまたは → キーを押します。

▶ オンピュータの名前を入力する

ほかのパソコンと区別するために、コンピュータに名前 をつけます。ネットワークに接続する場合は、必ず設定 してください。

気をつけて入力してください。

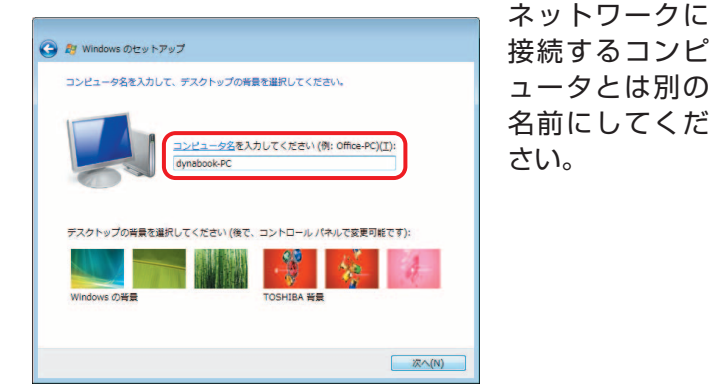

## 8 使いたい画像をクリックし、 [次へ] ボタン をクリックする

パソコンの画面(デスクトップといいます)の背景を設 定します。

画面下部の画像群から、使いたい画像をクリックしてく ださい。クリックすると、選択した画像が実際の背景に

表示されます。

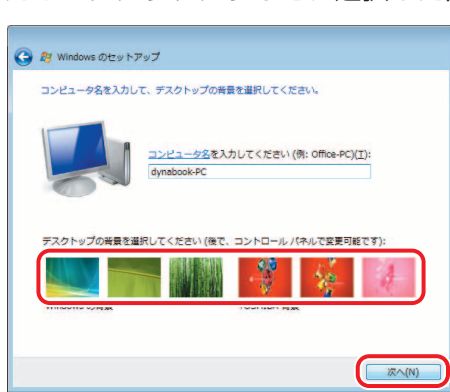

10 時刻と日付を確認し、[次へ] ボタンを クリックする

## ●時刻と日付を設定するには

[タイムゾーン] は、欄の右にある 🔽 をクリックして、表示され た地名から「大阪、札幌、東京」をクリックしてください。

[開始] ボタンをクリックする 11

数字以外は使用しないでください。またこのとき、同じ

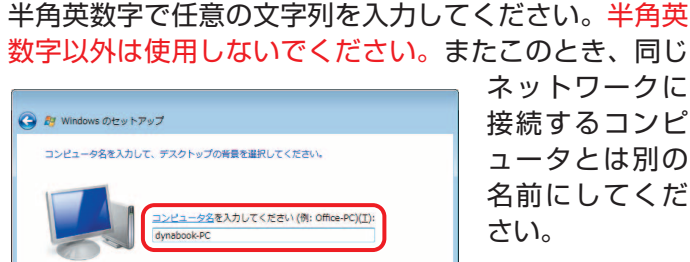

**6** 使いたい画像をクリックし、 [次へ] ボタンをクリックする どのユーザであるかを示すために、ユーザ 名のほかに画像を登録します。

このユーザー名と画像はユーザー アカウントを表します。ここで作成するアカウントは、コン ビュータの管理者アカウントです。

72 😹 똝 🐜 😥 📢 👫 🥸

このユーザー アカウントで使用する画像を選択してください:

ー名を入力してください (例: John)(U)

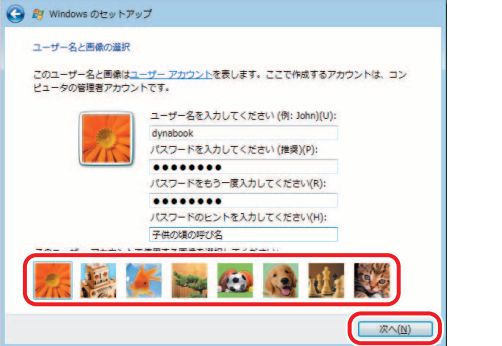

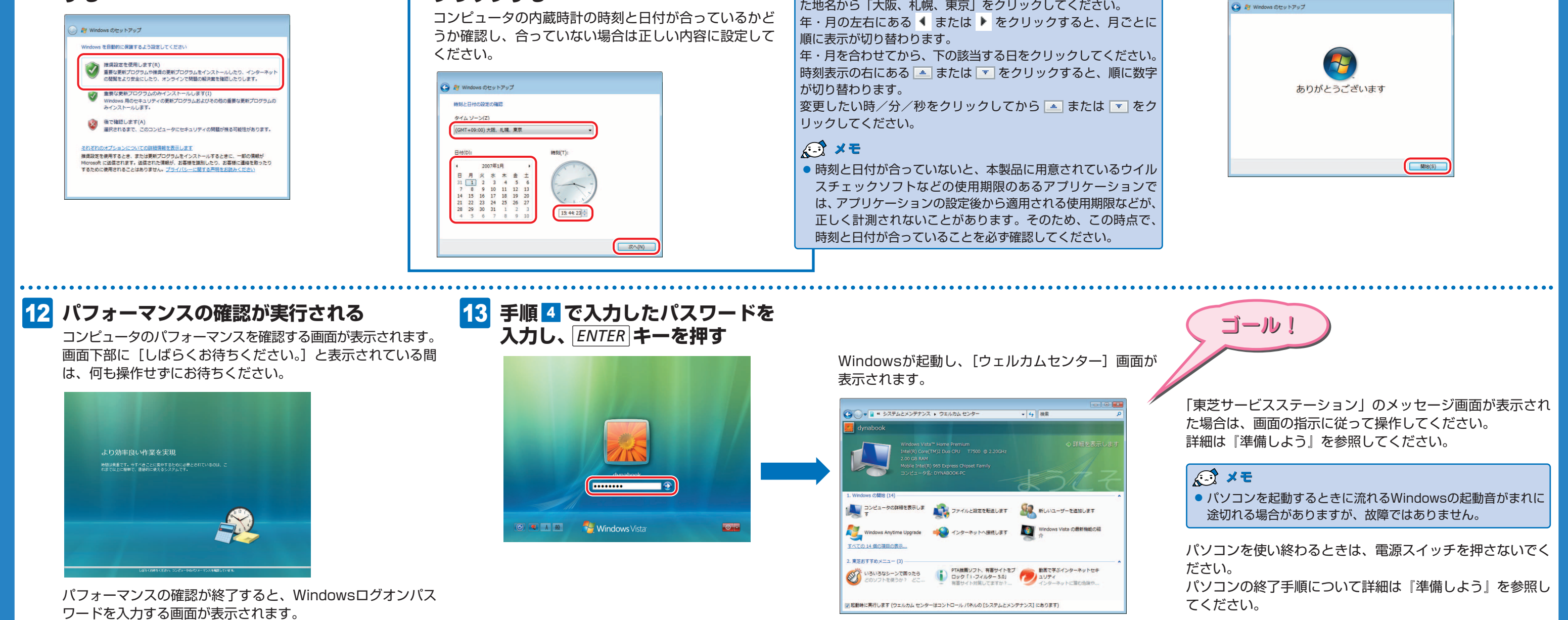

## パソコンでテレビを見るために

\*本操作は、必ずWindowsセットアップ(上記参照)が終了してから行ってください。各手順に関しては、「映像と音楽を楽しもう 1章 テレビを見る準備をする」で詳細を説明しています。

## B-CASカードをセットする

パソコンで地上デジタル放送を見るためには、パソコンにB-CASカードをセットしてく ださい。Windowsを終了させて電源を切り、パソコン本体からACアダプタと周辺機器 のケーブル類をはずして、ディスプレイを閉じ、パソコンを裏返してください。

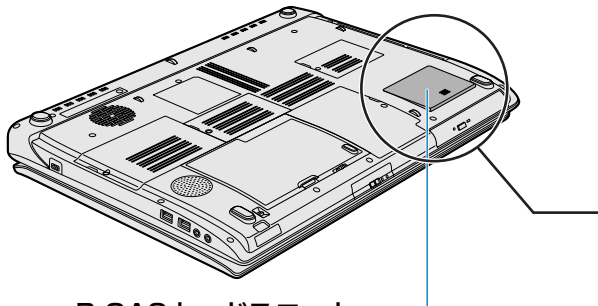

B-CASカードスロット

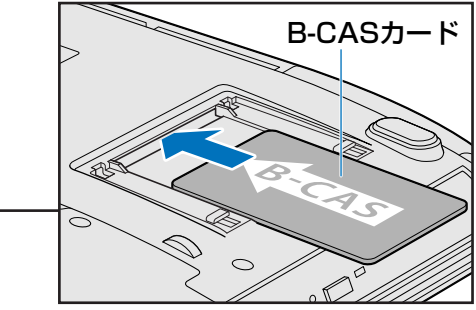

B-CASカードに印刷されている「B-CAS」のロ ゴが見えるように上にしてから、B-CASカードの 示す矢印の方向に合わせてください。

## ■ アンテナケーブルを接続する

パソコンのアンテナ入力端子に、付属の室内アンテナまたはご家庭のテレビアンテナを 接続してください。Windowsを終了させて電源を切り、ACアダプタと電源コードを接 続した状態で行ってください。

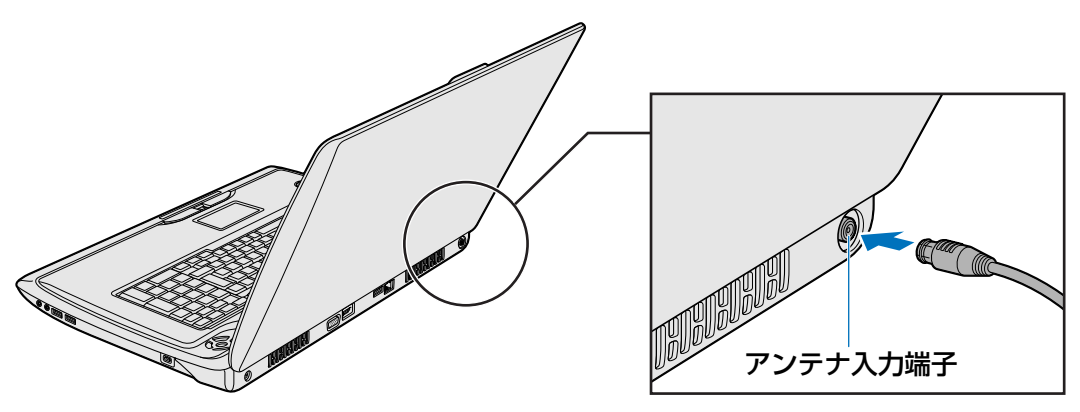

#### ■ チャンネル設定をする

お住まいの地域に合わせて、受信するチャンネル(放送局) を設定してください。

その他、パソコンでテレビを見るためのさまざまな説明が 『映像と音楽を楽しもう 1章 テレビを見る準備をする/2章 テレビを見る・録画する・再生する』にありますので、よく お読みのうえ、テレビを見る準備をしてください。

\*本紙で使用している画像や画面、イラストは、実際の表示とは 異なる場合があります。

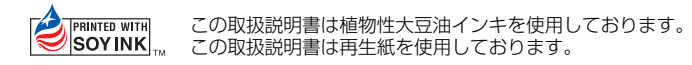

GX1C000MA310 2009.3 Printed in China © 2009 TOSHIBA CORPORATION ALL RIGHTS RESERVED